### Panasonic

# アップグレードソフトウェア

### 取扱説明書 インストールガイド

品番 WJ-SNT104

このたびは、アップグレードソフトウェアをお買い上げいただき、まことにありがとうございました。 この説明書をよくお読みのうえ、正しくお使いください。そのあと保存し、必要なときにお読みください。

#### 商品概要

本ソフトウェアは、ネットワークインターフェースユニット WJ-NT104 専用のファームウェアアップロード を行うソフトです。他の製品のアップロードはできません。

### 付属品をご確認ください

取扱説明書 (本書)......1 使用許諾書 ......1 CD-ROM (操作マニュアル) ......1

著作権について

本書で説明するソフトウェアは、使用許諾契約書に基づいて提供され、その内容に同意する場合のみ使用することができます。

本書に記載された内容は、情報の提供のみを目的としており、予告なしに変更されることがあります。また、本書には正確な情報を記載するように努めましたが、誤りや不正確な記述があった場合にも、松下通信工業株式会社(Matsushita Communication Industrial Co., Ltd.)はいかなる責任、債務も負わないものとします。

-----

© Matsushita Communication Industrial Co., Ltd. (松下通信工業株式会社) 2001

本書の著作権は、松下通信工業株式会社に帰属します。本書の一部あるいは全部を許可なく複写することを禁じます。

- MS-DOS、Microsoft、Windows、Windows NTは、米国Microsoft Corporationの米国およびその他の国に おける登録商標または商標です。
- Netscape Navigatorは、Netscape社の商標です。
- Adobe Acrobat Readerは、アドビシステムズ社の商標です。
- ●その他記載されている会社名、製品名は、各社の登録商標または商標です。

### 準備

• OS

下記の条件を満たす動作環境でご使用ください。

- ●パーソナルコンピューター : ・DOS / V
  (パソコン)
  ・RS-232Cポート(COM1)が使用可能なこと。
  ・COM1の通信速度が38 400 bps以上であること。
  - : Microsoft Windows95 / Windows98 / WindowsNT4.0 SP3以降
- ●WWWブラウザ : 推奨ブラウザ > Netscape Navigator ver.4.04 以上
  - (Netscape ver.6系列は除く)

Internet Explorer ver 4.0 以上

- ●ディスプレイ解像度
- ●インストールに必要なHD容量: 8 MB以上の空き容量が必要です。
- RS-232Cケーブルの結線については、取扱説明書(PDFデータ)50ページをご参照ください。

: 800×600 ドット以上

#### 設定、操作のしかたなどについて

CD-ROMには、PDF(Portable Document Format)ファイル形式の操作マニュアルが収められています。ご使用 になる前にこの操作マニュアルをお読みください。また、必要に応じてハードディスクにコピーしてください。 操作マニュアルをご覧になるためには、バージョン4.0以上のAdobe Acrobat Reader(日本語版)が必要です。

## <u> パッケージの内容</u>

●CD-R(次のデータが収められています)

- ・アップローダー …… SETUP.EXE、SETUP.W02、readme.txt
- ・ユーティリティソフト

- TOOL ...... SETUP.EXE、readme.txt

- HTML(HTML一覧が表示されます)
- 取扱説明書(本書)

- ・ファームウェア
- ・取扱説明書(PDFデータ)

## インストールのしかた

インストールのしかた

(1)ルートディレクトリのSETUP.EXEを実行してください。

アップローダーのインストーラーが立ち上がり、インストールが開始されます。

 (2)各種設定は、操作画面の指示に従って行ってください。
 標準設定のままインストールした場合、プログラムは C:¥Program Filesの下にインストールされ ます。また、タスクバーメニューに「WJ-NT104用ユーティリティ」が追加されます。

アンインストールのしかた

- (1)「コントロールパネル」の「アプリケーションの追加と削除」を起動します。
- (2)「WJ-NT104用ユーティリティ」を選択し、「追加と削除(R)…」をクリックします。
- (3)アンインストールプログラムが起動します。「自動アンインストール」を選択します。
- (4)以降の手順は、操作画面の指示に従って行ってください。 アンインストールプログラムの実行を完了すると、ソフトウェアはアンインストールされます。

## <u>ファームウェアのアップロード</u>

ネットワークインターフェースユニット WJ-NT104 (別売品)の取扱説明書を合わせてお読みください。

ーお願い ファームウェアのアップロードには、認証キーが必要です。 認証キーに関しては、お買い上げの販売店にお問い合わせください。

- (1)WJ-NT104の前面パネルを開け、RS-232CコネクターとパソコンをRS-232Cクロスケーブルで接続 します。
- (2) WJ-NT104前面のモード設定スイッチ7,9を「ON」に、他は全て「OFF」に設定し、リセットスイ ッチを押します。
- (3) タスクバーメニューから、「WJ-NT104ユーティリティ」のメニュー項目「ファームUpload」を起動 します。
- (4)認証入力ウィンドウが表示されます。

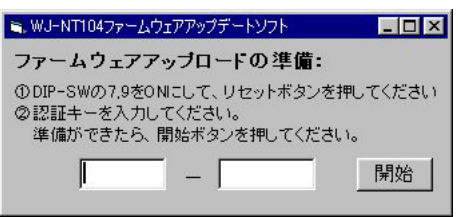

- (5)認証キーを入力し、「ファームウェアアップロードの準備」ウィンドウの「開始」ボタンを押して、 WJ-NT104とパソコンの接続状態を確認します。
- (6)認証キーが合っていた場合、ファームウェアアップローダーが立ち上がります。

| •  |
|----|
|    |
| 送信 |
|    |

- (7) WJ-NT104前面のモード設定スイッチ7,8,9を「ON」に、他は全て「OFF」に設定し、リセットスイ ッチを押します。
- (8)[送信]ボタンをクリックする前に、WJ-NT104前面のスリットから、LEDの左側2個が点灯している ことを確認します。ファームウェアのファイルをあらかじめハードディスクなどにコピーしている場 合は、ファイルパスを変更してください。

なお、工場出荷状態時のファイルパスは、A:¥になっています。CD-Rから直接読む場合やHDDなどにコピーした場合は、ファイルパスを変更してください。

(9)準備ができたら、[送信]ボタンをクリックします。

[送信]ボタンをクリックすると、LEDの左側2個が点滅し、約5分後LEDの左側2個の点滅が終了し ます。その後、LEDが左から順に1つずつ点滅し、右側から2番目のLEDが点灯状態になったら完了で す。

- (10)パソコン上で動いているファームウェアアップデートソフトを終了してください。
- (11) バージョンアップを行った場合は、HTMLおよび設定データの初期化が必要です。WJ-NT104前面 のモード設定スイッチ1,2を「ON」に、他は全て「OFF」に設定し、リセットスイッチを押します。 LEDの左側2個が交互に点滅し、その後、2個のLEDが点灯状態になったら完了です。
- (12)WJ-NT104前面のモード設定スイッチを全て「OFF」に設定し、リセットスイッチを押すと、通常 運用モードで起動します。 ただし、(11)で初期化を行った場合は、HTMLおよび設定データは工場出荷状態時に戻ります。

たたし、(11)で初期化を行った場合は、HIMLおよび設定テータは上場出何状態時に戻ります。 必要な場合は、HTMLおよび設定データのバックアップを行ってください。

## トラブルシューティング

トラブルが起こった場合、WJ-NT104に付属の取扱説明書をご参照いただき、「故障と思われましたら」の「確認していただく内容」欄に記載されている手順に従って対処し、再度操作して確認してみてください。

対処してもトラブルが解消しないときは、お買い上げの販売店にご相談ください。

松下電器産業株式会社 松下通信工業株式会社 セキュリティ&セーフティ事業部 〒224-8539 横浜市都筑区佐江戸町600 ☎(045)932-1231(大代表) avM0901-1101 V8QA5908BN